## **FTL Violations**

|       | 100.000         | -     |       | <br> | -             |     | NAME AND ADDRESS. | -   |  |      |     |   | Sector and | 100        |           | ~ |
|-------|-----------------|-------|-------|------|---------------|-----|-------------------|-----|--|------|-----|---|------------|------------|-----------|---|
|       |                 |       |       |      |               | -   |                   |     |  |      |     | - |            | -          |           |   |
|       |                 |       |       |      |               |     |                   |     |  | 10.1 | 100 |   |            | the second |           |   |
| 0.000 | 1. A. A. A.     | 10.10 | 1.0   |      | -             | 100 | 197               | 110 |  |      |     |   |            |            |           |   |
|       |                 |       |       |      |               |     |                   |     |  |      |     | 4 |            |            |           |   |
|       | 1.000           |       | 1.0   |      | 10            | -   | 197               | 110 |  |      |     | - |            | _          | <br>      |   |
|       | 100.000         |       | 10.00 |      |               |     |                   |     |  | -    | 10  |   |            |            |           |   |
| 10.00 |                 | -     | -     |      |               |     |                   | 100 |  | -    |     | - |            |            | <br>10.00 |   |
|       |                 |       |       |      |               |     |                   |     |  | -    | -   |   |            |            |           |   |
| 1110  | 10000           |       |       |      |               | -   | 100               | 100 |  |      |     | - |            |            | <br>-     | - |
|       |                 |       |       |      |               |     |                   |     |  |      |     |   |            |            |           |   |
|       | 100,000,000,000 |       |       |      |               |     | 100               |     |  |      |     | - |            |            | <br>      |   |
|       |                 |       |       |      | W1. 007 01.00 |     |                   |     |  |      |     |   |            |            |           |   |
|       |                 |       |       |      |               |     |                   |     |  |      | -   | - |            |            | <br>      |   |
|       |                 | -     |       |      |               |     |                   |     |  | -    |     | - |            |            | <br>      |   |

Report 'FTL Violations' - all FTL exceedances are indicated in red

This report shows all FDP, Duty, Rest **violations** along with Cumulative duty or Block time violations in a selected period of time in the filter.

In the filter you can select available options:

- **Position type** select between cockpit & cabin.
- **Show block times** a new column will show crew block times in FROM-TO format (i.e. 12:00 15:40).
- **Deleted trips** displaying deleted trips in the report.
- **Report status** Leon will show a checkbox 'Report received' to be marked (click 'Submit' once it's marked).
- Show violations on empty days showing Days off violations on days without duties.
- Show airport codes selection between ICAO & IATA codes.
- Rest column Leon can show either 'Rest before duty' or 'Rest after duty'.
- **Highlight reduced rest** rest reduction cases will be highlighted in yellow (see screenshot below).

| 27:56 | night                                                                       | 00:00                                                              | 0                                     | 23:59                                           | 00:00                      |
|-------|-----------------------------------------------------------------------------|--------------------------------------------------------------------|---------------------------------------|-------------------------------------------------|----------------------------|
|       | Minimum rest in<br>27:56, based on<br>extension on pre<br>is then reduced b | home base is 1<br>the length of tl<br>vious FDP, rest<br>by 02:00. | 2:00. Thi<br>he previor<br>is increas | s rest is exte<br>us duty. Due<br>sed by 02:00. | nded to<br>to an<br>. Rest |

You can export this report data to **PDF** or **Excel** format.

From: https://wiki.leonsoftware.com/ - **Leonsoftware Wiki** 

Permanent link: https://wiki.leonsoftware.com/leon/report-ftl-violations?rev=1586930873

Last update: 2020/04/15 06:07

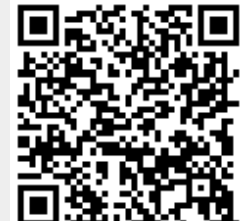